MANUAL DE ACESSO E CADASTRO NO CNCD

MANUAL DE ACESSO E CADASTRO NO CNCD

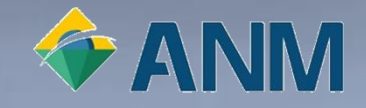

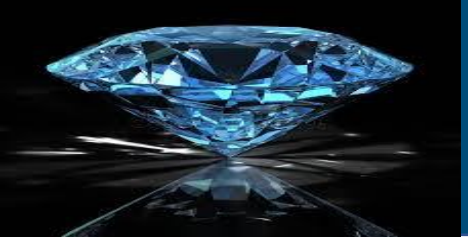

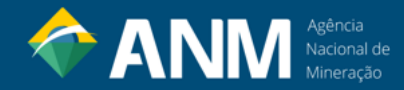

#### CADASTRO NACIONAL DO COMÉRCIO DE DIAMANTES - CNCD

Este manual apresenta aos produtores e comerciantes de diamantes brutos em território nacional, um passo a passo para acesso e cadastro no CNCD – Cadastro Nacional do Comércio de Diamantes.

- Sistema de Certificação do Processo de Kimberley (SCPK): Implantado no Brasil em 2003, o Sistema de Certificação do Processo de Kimberley (SCPK) é um mecanismo internacional que visa evitar que diamantes ilegais possam financiar conflitos armados e desacreditar o mercado legítimo de diamantes brutos.
- Cadastro Nacional do Comércio de Diamantes (CNCD) : Para atender aos objetivos do SCPK, a Agência Nacional de Mineração ANM, instituiu o monitoramento e o controle do comércio e da produção de diamantes brutos em território nacional por meio do Cadastro Nacional do Comércio de Diamantes (CNCD) e do Relatório de Transações Comerciais (RTC).
- Certificado do Processo de Kimberley (CPK): O sistema CNCD visa o cadastramento de produtores e comerciantes de diamantes brutos em território nacional, o controle das declarações de produção e venda no mercado interno e o gerenciamento dos requerimentos de Certificado do Processo de Kimberley (CPK).

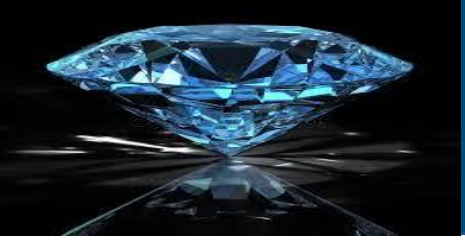

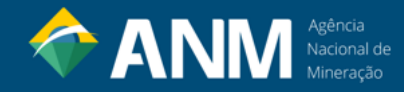

LEGISLAÇÃO

| <u>Lei № 10743, de 09/10/2003, DOU de 10/10/2003</u>          | Institui no Brasil o Sistema de Certificação do Processo de Kimberley –<br>SCPK, relativo à exportação e à importação de diamantes brutos, e dá<br>outras providências.                                                                                                    |
|---------------------------------------------------------------|----------------------------------------------------------------------------------------------------|
| <u>Resolução ANM nº 146, de 12/12/2023, DOU 15/12/2023</u>    | Alterou a Resolução ANM nº 106, de 2 de maio de 2022, DOU de 03/05/2022.                                                                                                    |
| <u>Resolução ANM nº 106, de 02/05/2022, DOU de 03/05/2022</u> | Regulamenta a emissão do Certificado do Processo de Kimberley – CPK<br>para exportação e anuência para importação de diamantes brutos,<br>institui o Cadastro Nacional do Comércio de Diamantes Brutos, o<br>Relatório de Transações sobre a Produção e Comercialização de<br>Diamantes Brutos e dá outras providências. |

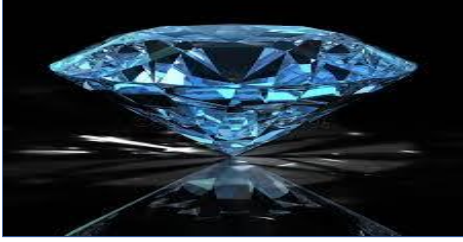

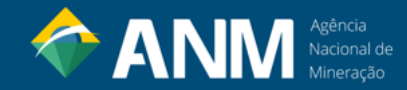

#### 1º PASSO: CADASTRO DE USUÁRIO EXTERNO DO SEI!\*

#### O cadastro de Usuário Externo do SEI é realizado no seguinte link: https://bit.ly/CadastroSEI;

É destinado a pessoas físicas que participam em processos junto à Agência Nacional de Mineração - ANM, independente de vinculação a determinada pessoa jurídica, para fins de assinatura de contratos, convênios, termos, acordos e outros instrumentos congêneres celebrados com o Órgão.

Mais informações, consultar: <u>https://bit.ly/2wT4bbi</u>;

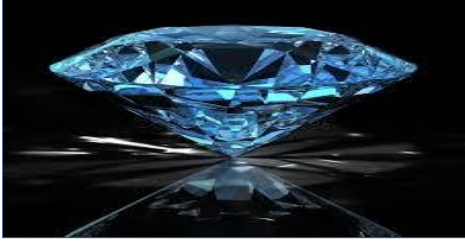

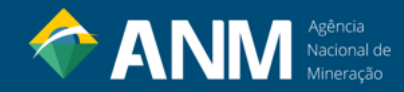

#### 2º PASSO: CADASTRO NO SISTEMA CNCD

- 2.1. Acessar o sistema em https://app.anm.gov.br/CNCD/site/cadastro/acesso.aspx;
- 2.2. Realizar o cadastro (Fazer a Inscrição) conforme tela abaixo:

| CADASTRO NACIONAL DE COMÉRCIO DE DIAMANTES<br>MÓDULO CADASTRO<br>Mineração<br>Terça-feira, 2 de Junho de 2020 - 17:45:35                                                                                                    | Agência<br>Nacional de<br>Mineração                                                                                                    |
|----------------------------------------------------------------------------------------------------|----------------------------------------------------------------------------------------------------|
| CNCD - Fazer a Inscrição Bem-vindo ao Cadastro Nacional do Comércio de Diamantes - CNCD. Para fazer a sua inscrição, dique em Prosseguir: Prosseguir Clique em Prosseguir Acesso                                                                                      | Requerente       Representante Legal   Produção   Compras   Vendas   Observações   Credenciais           Dados do Requerente         CPF / CNP3:         Nome / Razão Social:         CEP:       Consultar CEP         Endereço:         Número:         Complemento:                                                                                                    |
| Se você já é inscrito no CNCD e deseja acessar seu cadastro, preencha os dados abaixo e clique em enviar:          Número do processo CNCD:       Dúvidas com o sistema CNCD?         E-Mail:       Envie um e-mail para: cncd@anm.qov.br         Senha:       Enviar | Bairro:       Codalidade:       Cadastro         Localidade:       Cidade/UF       Cadastro         Telefone Fixo:       Image: Cidade/UF       Cadastro         Telefone Celular:       Image: Cidade/UF       Cadastro         Identidade:       Image: Cidade/UF       Cadastro         Orgão Expedição:       Image: Cidade/UF       Image: Cidade/UF         Profissão:       ✓       Image: Cidade/UF |

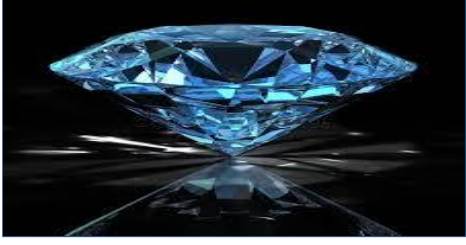

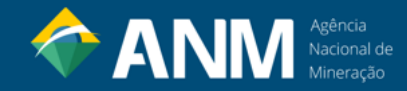

- 2.3. Ao final do cadastro, salvar os documentos gerados em PDF;
- 2.4. Encaminhar os documentos salvos em PDF à ANM via Peticionamento Eletrônico do SEI;
- 2.5. Para acesso ao Peticionamento Eletrônico do SEI é necessário também um prévio cadastro de usuário externo no SEI
- (SEI Sistema oficial de gestão de processos e documentos eletrônicos da ANM);

| agéncia nacional de mineração<br>SEI. |     |                                               |  |
|---------------------------------------|-----|-----------------------------------------------|--|
|                                       |     |                                               |  |
|                                       |     |                                               |  |
|                                       |     |                                               |  |
|                                       |     |                                               |  |
|                                       |     | Acesso para Usuários Externos                 |  |
|                                       | sei | E-mail:                                       |  |
|                                       |     | <u>C</u> onfirma <u>E</u> squeci minha senha  |  |
|                                       |     | Clique aqui se você ainda não está cadastrado |  |

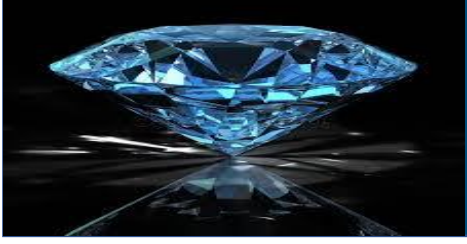

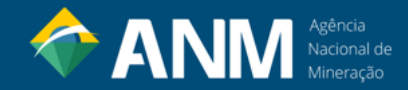

2.6. Para realizar Cadastro de Usuário Externo do SEI, acesse <u>https://bit.ly/CadastroSEI</u>;

2.7. Mais informações sobre cadastro de usuário externo e como realizar Peticionamento Eletrônico do SEI,

consultar <a href="https://bit.ly/2wT4bbj">https://bit.ly/2wT4bbj</a>;

#### PETICIONAMENTO ELETRÔNICO DO SEI!

PROCESSOS ADMINISTRATIVOS E CNCD/CPK

Assuntos e serviços relacionado a processos administrativos e CNCD/CPK deverão ser protocolizados exclusivamente por meio do Peticionamento Eletrônico do SEII.

Cadastro destinado a usuários externos que participem de processos administrativos junto à Agência Nacional de Mineração, independente de vinculação a determinada pessoa jurídica, para fins de peticionamento e intimações eletrônicos, visualização de processos com restrição de acesso aos interessados e assinatura de contratos, convênios, termos, acordos e outros instrumentos congêneres.

Para que ocorra a liberação do cadastro como Usuário Externo no SEI, o usuário deverá:

1. Preencher o formulário online disponível neste link ou ao final desta página;

- 2. Encaminhar e-mail para nugep@anm.gov.br com assunto [CADASTRO ADMINISTRATIVO] OU [CADASTRO CNCD/CPK] em arquivo pdf os documentos:
  - Original do <u>Termo de Declaração de Concordância e Veracidade</u> preenchido e assinado;
  - · Cópias de RG e CPF ou de outro documento de identidade no qual conste CPF.

A realização do cadastro como Usuário Externo no SEI importará na aceitação de todos os termos e condições que regem o processo eletrônico para atos administrativos na ANM, conforme Resolução ANM 16/2019 e demais normas aplicáveis, admitindo como válida a assinatura eletrônica na modalidade cadastrada (login/senha), tendo como consequência a responsabilidade pelo uso indevido das ações efetuadas, as quais serão passíveis de apuração civil, penal e administrativa.

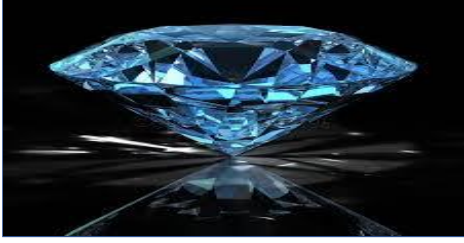

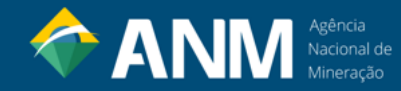

#### **3º PASSO: REQUERIMENTO CPK**

3.1. Depois de liberado o cadastro no CNCD, o usuário realiza o requerimento em <u>https://app.anm.gov.br/CNCD/site/cadastro/acesso.aspx</u> conforme tela abaixo:

| CNCD - Fazer a Inscrição                                                                                          |        |  |                                              |  |  |  |
|----------------------------------------------------------------------------------------------------|--------|--|----------------------------------------------|--|--|--|
| Bem-vindo ao Cadastro Nacional do Comércio de Diamantes - CNCD. Para fazer a sua inscrição, clique em Prosseguir: |        |  |                                              |  |  |  |
| Prosseguir                                                                                                    |        |  |                                              |  |  |  |
| Acesso                                                                                                    |        |  |                                              |  |  |  |
| Se você já é inscrito no CNCD e deseja acessar seu cadastro, preencha os dados abaixo e clique em enviar:         |        |  |                                              |  |  |  |
| Número do processo CNCD:                                                                                          |        |  | Dúvidas com o sistema CNCD?                  |  |  |  |
| E-Mail:                                                                                                    |        |  | Envie um e-mail para: <u>cncd@anm.gov.br</u> |  |  |  |
| Senha:                                                                                                    |        |  |                                              |  |  |  |
|                                                                                                    | Enviar |  |                                              |  |  |  |
|                                                                                                    |        |  |                                              |  |  |  |
|                                                                                                    |        |  |                                              |  |  |  |

- O número do processo CNCD é o gerado pelo Peticionamento Eletrônico do cadastro inicial;
- Informar e-mail cadastrado;
- Informar SENHA (a senha de acesso ao sistema é encaminhada ao e-mail informado no cadastro)
- Caso não tenha a senha, entrar em contato pelo e-mail <u>cncd@anm.gov.br</u>

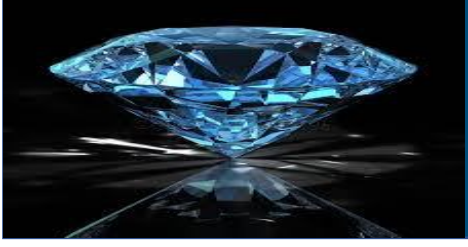

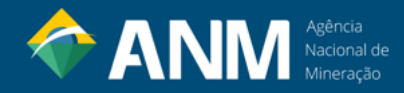

#### 3.2. O Requerimento CPK gera novos documentos que devem ser salvos em PDF e apresentados à ANM via <u>Peticionamento</u> <u>Intercorrente no Sistema SEI!</u>;

3.3. Para realizar o Peticionamento Intercorrente, consulte as orientações do item 3.3 do Manual do Usuário Externo do SEI - <a href="https://bit.ly/2wT4bbj">https://bit.ly/2wT4bbj</a>;

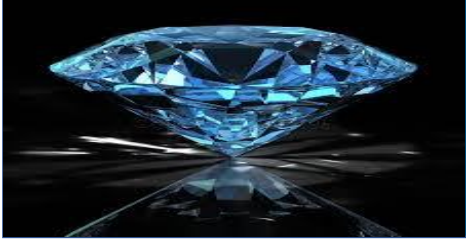

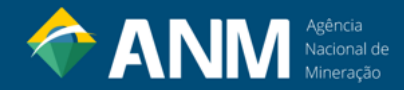

- ELABORAÇÃO: SEAU
- **DATA DA ELABORAÇÃO:** 02/06/2020
- **DATA DA ÚLTIMA ATUALIZAÇÃO:** 15/02/2024

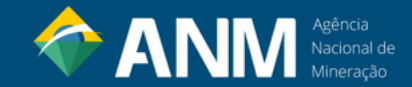

# Contatos: <u>cndc@anm.gov.br</u> atendimento@anm.gov.br